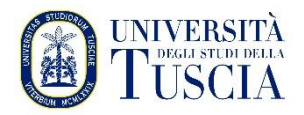

# VPN – USER MANUAL

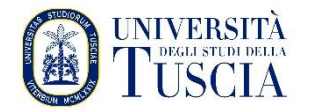

### **INTRODUCTION**

The following guide illustrates how to activate the VPN connection to the UNITUS network, which is necessary to access the services available only from the university network.

- 1. Download the client (this step will only have to be done the first time or at each change of computer)
  - *a.* Open your browser and type the address:

 $\underline{https://software.watchguard.com/SoftwareDownloads?current=true&familyId=a2RVr000000bJA9MAM}$ 

b. You get the following page:

|                                                                                                    | Log in              |
|----------------------------------------------------------------------------------------------------|---------------------|
| Software for Mobile VPN with SSL                                                                                |                     |
| SOFTWARE HOME > MOBILE VPN WITH SSL                                                                             |                     |
| * Latest Mobile VPN with SSL Software                                                                           | Mobile VPN with SSL |
| WatchGuard Mobile VPN with SSL Software                                                                         |                     |
| Mobile VPN with SSL 12.11.2 for Windows<br>Released 03/27/2025 - SHA1 31db/026d8ca730396554ca99e4788a03a88541ea |                     |
| Mobile VPN with SSL 12.11.2 for MacOS<br>Released 03/27/2025 · SHA1 b30ff1269305a88b6/tf/9993705e133da302ca0e   |                     |
| Previous Software for Mobile VPN with SSL devices >>                                                            |                     |

c. Download the appropriate software version for your operating system (download for Windows or Mac)

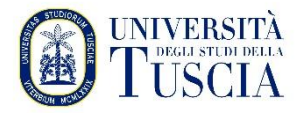

### 1. INSTALL THE SOFTWARE AND START THE CONNECTION WINDOWS COMPUTER – WATCHGUARD SOFTWARE

### INSTALLATION

- a. Start the previously downloaded installer.
- b. Accept the default settings and move forward according to the screenshots below:

| Setup - Mobile VPN with SSL client                                                     | _ 🗆 X  |
|----------------------------------------------------------------------------------------|--------|
| Select Destination Location<br>Where should Mobile VPN with SSL client be installed?   | •      |
| Setup will install Mobile VPN with SSL client into the following folder.               |        |
| To continue, click Next. If you would like to select a different folder, click Browse. |        |
| C:\Program Files\WatchGuard\WatchGuard Mobile VPN with SSL Browse                      |        |
|                                                                                        |        |
|                                                                                        |        |
|                                                                                        |        |
|                                                                                        |        |
| At least 5,9 MB of free disk space is required.                                        |        |
| < Back Next >                                                                          | Cancel |

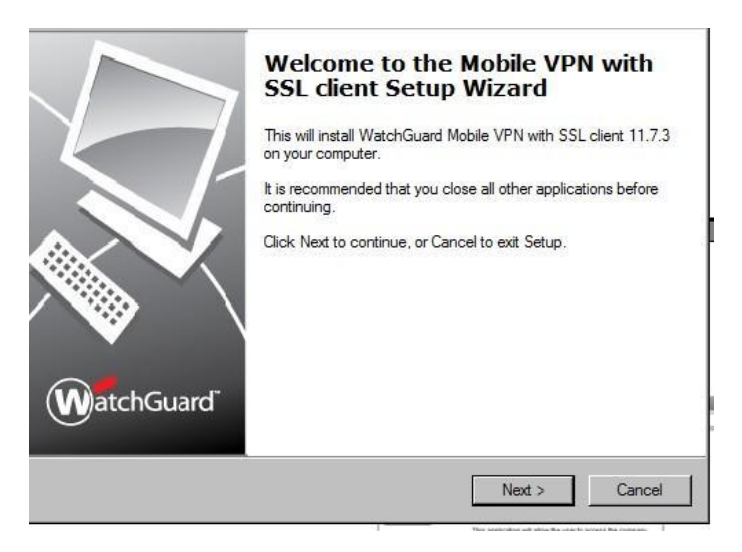

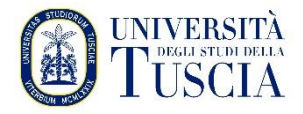

c. Click Continue

| Which components should be installed?                                                                           |             | V           |
|----------------------------------------------------------------------------------------------------|-------------|-------------|
| Select the components you want to install; clear the compon install. Click Next when you are ready to continue. | ents you do | not want to |
| Full installation                                                                                               |             | $\sim$      |
| Required Files                                                                                                  |             |             |
|                                                                                                    |             |             |
|                                                                                                    |             |             |
|                                                                                                    |             |             |
|                                                                                                    |             |             |
|                                                                                                    |             |             |
|                                                                                                    |             |             |

d. Click Continue

| 🐨 Setup - Mobile VPN with SSL client                                                                                              | _                      |                         | ×     |
|----------------------------------------------------------------------------------------------------|------------------------|-------------------------|-------|
| Select Start Menu Folder<br>Where should Setup place the program's shortcuts?                                                     |                        |                         | W     |
| Setup will create the program's shortcuts in the followin<br>To continue, click Next. If you would like to select a different fol | ng Start<br>Ider, clic | Menu folde<br>k Browse. | r.    |
| WatchGuard\Mobile VPN with SSL client                                                                                             |                        | Browse                  |       |
|                                                                                                    |                        |                         |       |
|                                                                                                    |                        |                         |       |
|                                                                                                    |                        |                         |       |
| < Back                                                                                                    | Next >                 | Ca                      | incel |

e. At the end, it is advisable to choose to add a shortcut icon on the desktop.

| 🕡 🖌 Setup - Ma        | bile VPN with SSL client                                                                                | _ 🗆 × |
|-----------------------|----------------------------------------------------------------------------------------------------|-------|
| Select Ad<br>Which a  | ditional Tasks<br>dditional tasks should be performed?                                                  | W     |
| Select th<br>with SSL | e additional tasks you would like Setup to perform while installing Mobile VPN client, then click Next. | I     |
| Addition              | al icons:                                                                                               |       |
| 🔽 Crea                | ate a desktop icon                                                                                      |       |
| Crea                  | ate a Quick Launch icon                                                                                 |       |
| L                     |                                                                                                    |       |
| 5                     |                                                                                                    |       |
| -                     |                                                                                                    |       |
|                       |                                                                                                    |       |
|                       |                                                                                                    |       |
|                       |                                                                                                    |       |
|                       | < Back Next > C                                                                                         | ancel |
|                       |                                                                                                    |       |

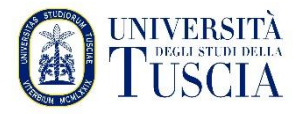

f. Click Install

g. Click Finish

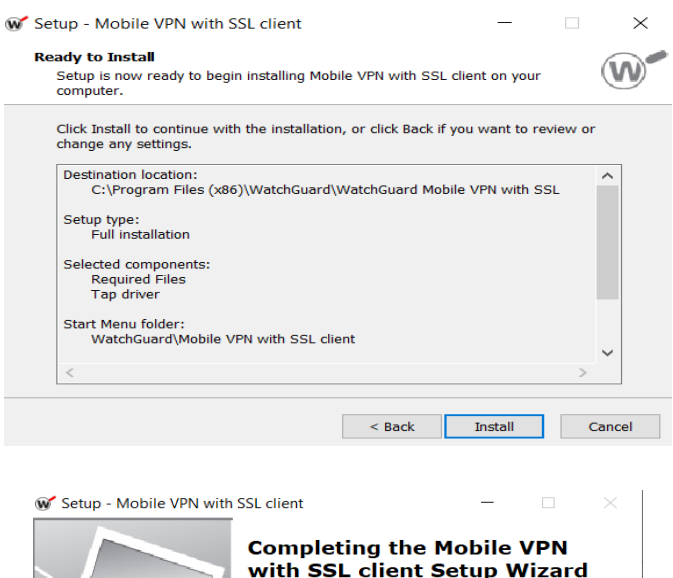

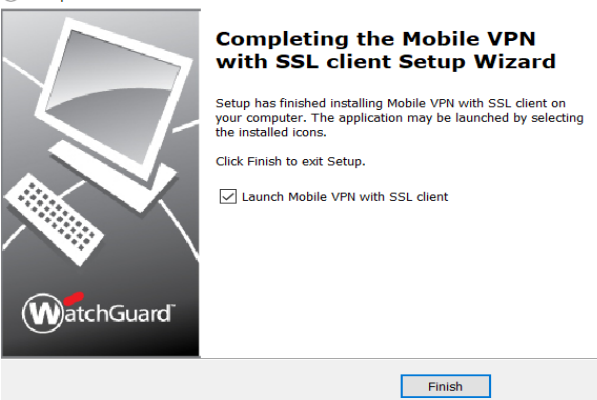

START THE VPN CONNECTION PROGRAM

- h. After starting the previously installed program, enter the credentials:
  - For TEACHERS, RESEARCHERS, DOCTORAL STUDENTS and TA STAFF:
    - Server: sslvpn.unitus.it
    - username **unitus.it**\**xxx** where xxx is the part before @ in the institutional email
    - Password: the same as email

| ₩ WatchGuard Mobile VPN with | n SSL X                        |
|------------------------------|--------------------------------|
| WatchGuard                   |                                |
| Firebox                      | SSL                            |
| Server:                      | sslvpn.unitus.it               |
|                              | Authenticate with SAML         |
| User name:                   | unitus.it\nomeutente           |
| Password:                    | ******                         |
| 🔽 Automatic                  | ally reconnect                 |
|                              |                                |
|                              | Connect Cancel                 |
|                              | Version 12.11.2 (Build 713343) |

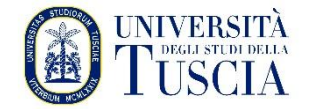

- For STUDENTS:
  - Server: sslvpn.unitus.it
  - username **xxx** where xxx is the tax code or name.surname (i.e. the username of the student portal)
  - Password: the same as the student portal

| ₩ WatchGuard Mobile VPN with SSL | ×      |
|----------------------------------|--------|
| WatchGuard                       |        |
| Firebox SSL                      |        |
| Server: sslvpn.unitus.it         | -      |
| Authenticate with SAM            | ۸L     |
| User name: nomeutente            |        |
| Password: ******                 |        |
| Automatically reconnect          |        |
|                                  |        |
| Connect Cano                     | el     |
| Version 12.11.2 (Build 7         | 13343) |

i. Click Connect

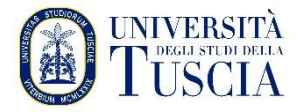

## 2. INSTALL THE SOFTWARE AND START THE CONNECTION MAC COMPUTER – WATCHGUARD SOFTWARE

### INSTALLATION

- a. Start the installer previously downloaded by double-clicking on WG-MVPN-SSL.dmg
- b. A volume called WatchGuard Mobile VPN will be created on the desktop, open that volume and inside the WatchGuard Mobile VPN volume, double-click on WatchGuard Mobile VPN with SSL Installer V15.mpkg: the installation will start
- c. Accept the default settings for subsequent screens
- d. Complete the installation
- e. If necessary, enable the WatchGuard Technologies Inc. extension from System Preferences, Security, and Privacy.

| Consenti app scaricate da:                                                                                                    |          |
|----------------------------------------------------------------------------------------------------|----------|
| App Store                                                                                                    |          |
| App Store e sviluppatori identificati                                                                                                    |          |
| È stato bloccato il caricamento del software di sistema dallo sviluppatore<br>"WatchGuard Technologies Inc.".                                                                                                    | Consenti |
|                                                                                                    |          |
| The state of the state of the s | Avanzate |

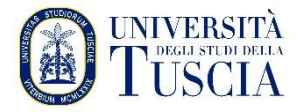

### START THE VPN CONNECTION PROGRAM

- j. After starting the previously installed program, enter the credentials:
  - For TEACHERS, RESEARCHERS, DOCTORAL STUDENTS and TA STAFF:
    - Server: sslvpn.unitus.it
    - username **unitus.it**\**xxx** where xxx is the part before @ in the institutional email
    - Password: the same as email

| WatchGuard Mobile VPN with SSL  | ×     |
|---------------------------------|-------|
| WatchGuard                      |       |
| Firebox SSL                     |       |
| Server: sslvpn.unitus.it        | •     |
| Authenticate with SAML          |       |
| User name: unitus.it\nomeutente |       |
| Password: ******                |       |
| Automatically reconnect         |       |
|                                 |       |
| Connect Cance                   |       |
| Version 12.11.2 (Build 713      | 3343) |

- For STUDENTS:
  - Server: sslvpn.unitus.it
  - username **xxx** where xxx is the tax code or name.surname (i.e. the username of the student portal)
  - Password: the same as the student portal

| ₩ WatchGuard Mobile VPN with | SSL X                          |
|------------------------------|--------------------------------|
| WatchGuard                   |                                |
| Firebox S                    | SSL                            |
| Server:                      | sslvpn.unitus.it               |
|                              | Authenticate with SAML         |
| User name:                   | nomeutente                     |
| Password:                    | *****                          |
| 🔽 Automatica                 | ally reconnect                 |
|                              |                                |
|                              | Connect Cancel                 |
|                              | Version 12.11.2 (Build 713343) |

k. Click Connect

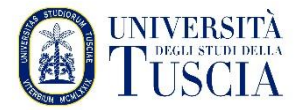

## 3. USING OPENVPN (FOR WINDOWS PC'S WITH PROBLEMS USING THE WATCHGUARD CLIENT) – INSTALLATION AND CONFIGURATION

### DOWNLOAD THE OPENVPN PROFILE

*a.* Open your browser and type the address:

https://usic.unitus.it/downloads/ovpn/

b. You get the following page:

### Area riservata - Università degli Studi della Tuscia

| USIC - DOWNLOADS - OVPN - ver. last<br>version |
|------------------------------------------------|
| nomeutente@unitus.it                           |
| *****                                          |
| Login                                          |
|                                                |

- c. Enter your credentials (the same as the email service).
- d. Check your email inbox, open the message from *'estanza-noreply@unitus.it'* and click on the *'Download File'* link to download the configuration file

Dowload File OVPN

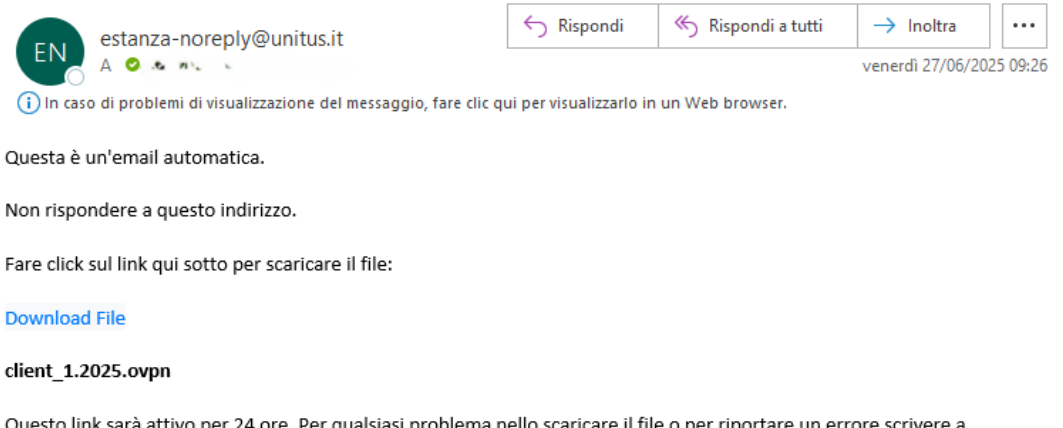

Questo link sarà attivo per 24 ore. Per qualsiasi problema nello scaricare il file o per riportare un errore scrivere a usic@unitus.it

©2022-2025 Università degli Studi della Tuscia - USIC - Ufficio Servizi Informatici di Comunicazione

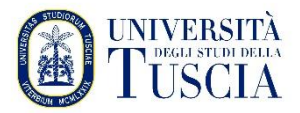

### DOWNLOAD, INSTALL, AND CONFIGURE OPENVPN

e. Download OpenVPN Connect for Windows from the following link:

https://openvpn.net/client-connect-vpn-for-windows/

f. Click Download OpenVPN Connect and double-click on the downloaded file

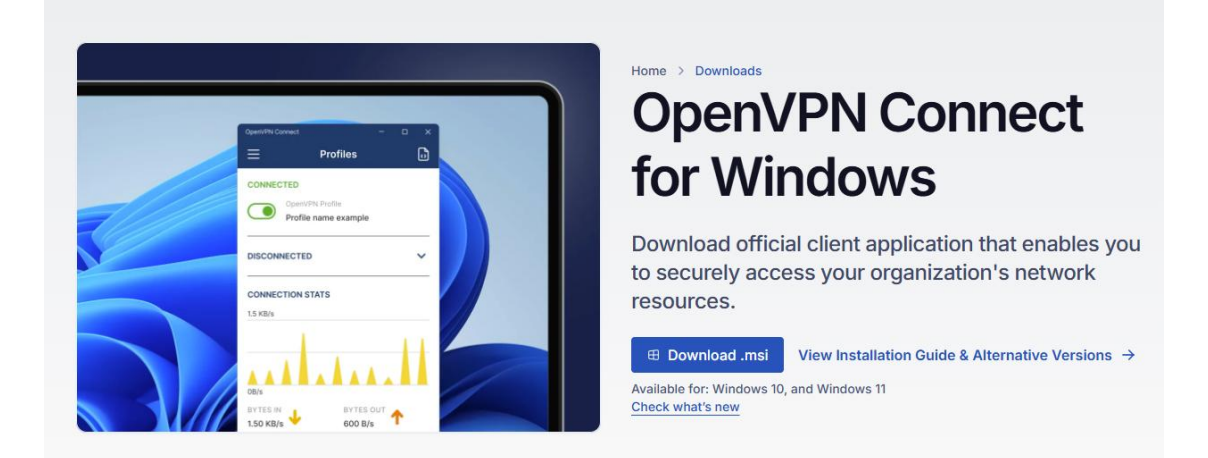

g. Once started, click on next

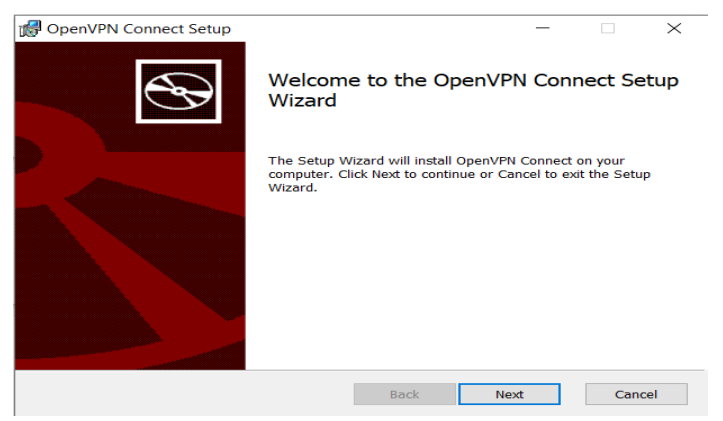

h. Select Accept and click Next

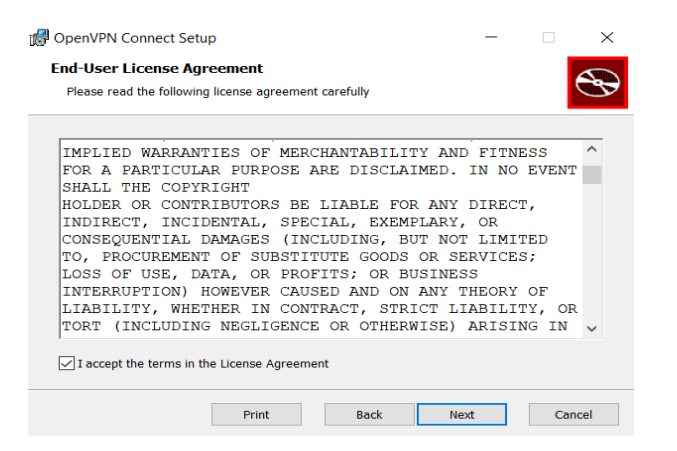

**University of Tuscia** Division III - Information Technology and Telecommunications Service Systems, Infrastructure and Security Office

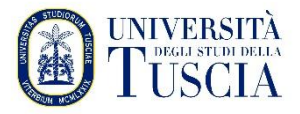

i. Click install

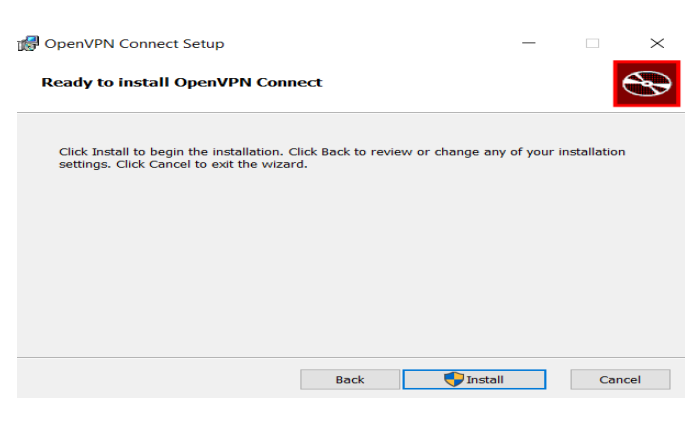

j. Click on Finish

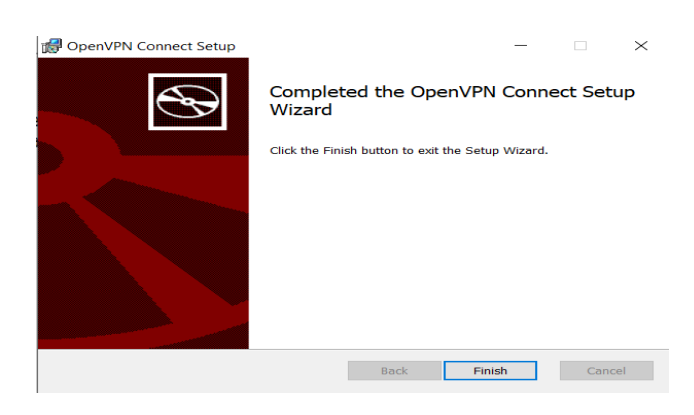

k. Open OpenVPN Connect and click on the "file" tab

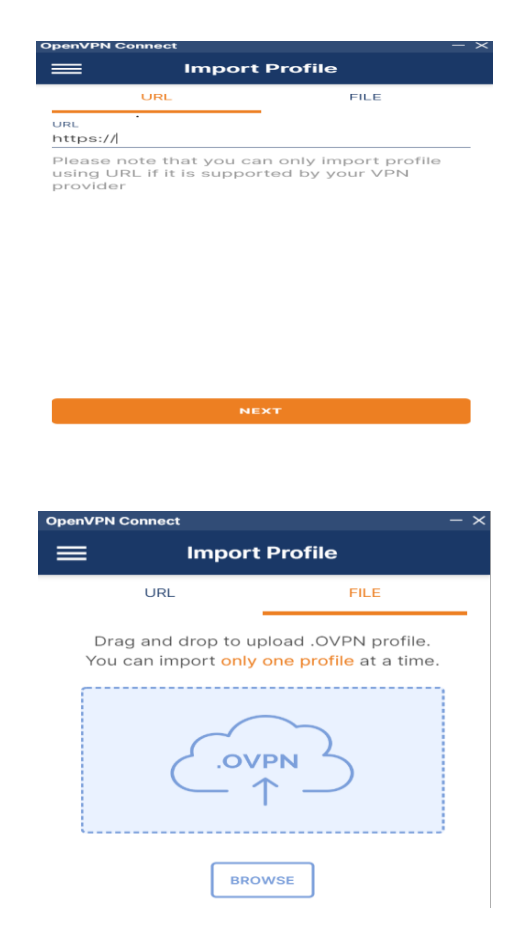

1. Click Browse

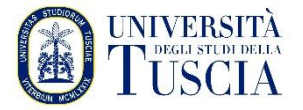

m. Click download on the left, choose the file you downloaded in step 3.d and click open

| Organize • New folder                                                     | li i i i i i i i i i i i i i i i i i i                                                                                                     | •        |                                 | 7                    |
|---------------------------------------------------------------------------|----------------------------------------------------------------------------------------------------|----------|---------------------------------|----------------------|
| Tutoring unitus 2 ^ Name OneDrive - Person Clie                           | ent (2)                                                                                                    |          | Date mc                         | odif<br>022          |
| This PC     Last m     J Dobjects     Last m     R     Earlier     Cestop | onth (1)<br>r this year (3)                                                                                                    |          | 9/18/202                        | 22 9                 |
| Documents  Documents  Downloads  Jag                                      | ent (1)<br>b2.RLS<br>guars_FitGym-LogIn-Blendi (1)                                                                                                    |          | 5/16/202<br>6/28/202<br>5/5/202 | 22 4<br>22 3<br>2 4: |
| Pictures     Pictures     Videos     Videos     Coal Disk (C:)            | g time ago (8)<br>eeTutorialsUS.com-Python-Hands-On-Crash-Course-For-Data-Science-12-Projects<br>eeTutorials.Eu] Udemy - Python Django Dev To Deployment |          | 12/8/202<br>12/6/202            |                      |
| File name: client                                                         | (1) Vofiles and Cert Open                                                                                                    | ificates | Cancel                          | ~                    |

- n. Enter your credentials:
  - For TEACHERS, RESEARCHERS, DOCTORAL STUDENTS and TA STAFF:
    - username **unitus.it**\**xxx** where xxx is the part before @ in the institutional email
    - Password: the same as email
  - For
    - username **xxx** where xxx is the tax code or name.surname (i.e. the username of the student portal)
    - Password: The same EDL student portal
- o. Click on connect:

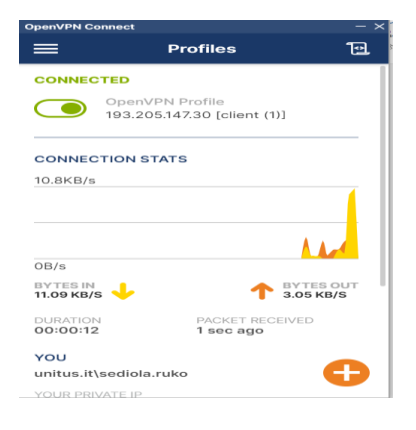

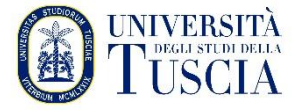

## 4. USING TUNNELBLICK (ONLY FOR MACOS COMPUTERS WITH ISSUES USING THE WATCHGUARD CLIENT) – INSTALLATION AND CONFIGURATION

a. Open your browser and type the address:

https://usic.unitus.it/downloads/ovpn/

b. You get the following page:

### Area riservata - Università degli Studi della Tuscia

| USIC - DOWNLOADS - OVPN - ver. last<br>version |  |  |  |
|------------------------------------------------|--|--|--|
| nomeutente@unitus.it                           |  |  |  |
| *****                                          |  |  |  |
|                                                |  |  |  |
| Login                                          |  |  |  |
|                                                |  |  |  |

- c. Enter your credentials (the same as the email service).
- d. Check your email inbox, open the message from *'estanza-noreply@unitus.it'* and click on the *'Download File'* link to download the configuration file

#### Dowload File OVPN

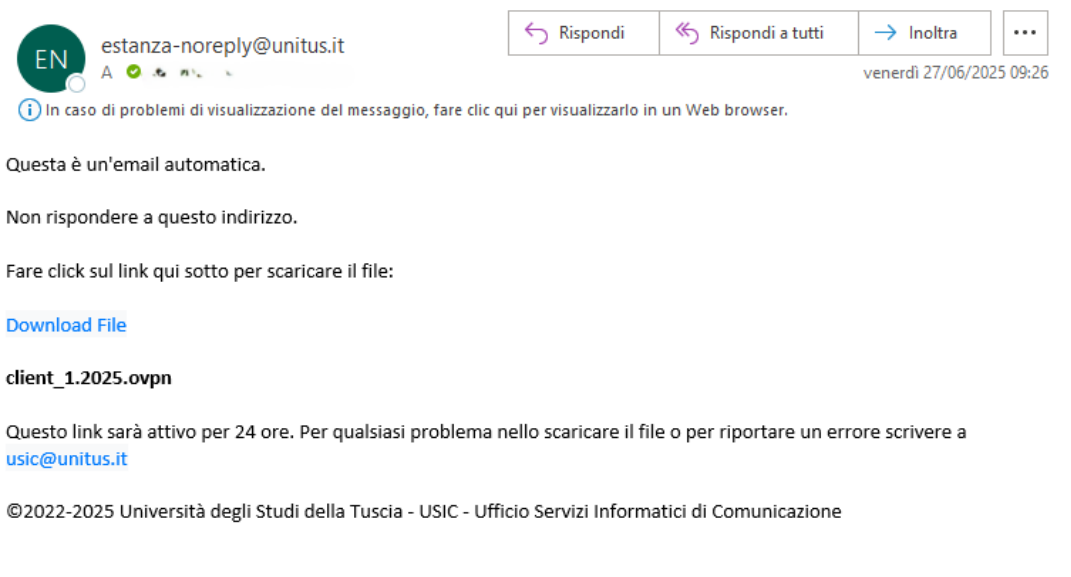

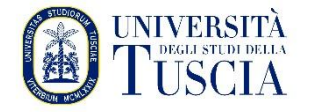

### DOWNLOAD, INSTALL AND CONFIGURE TUNNELBLICK

a. Download Tunnelblick for MAC from the following link (click on the Stable version of the installer):

### https://tunnelblick.net/downloads.html

| Tunnelblick free software for OpenVPN on macOS                                                       |                                                                                                    |                                                                                                    |  |  |  |  |
|----------------------------------------------------------------------------------------------------|----------------------------------------------------------------------------------------------------|----------------------------------------------------------------------------------------------------|--|--|--|--|
| Home Downloads Support Doo                                                                           | uments                                                                                                    | Issues Source Contribute Contact                                                                                                    |  |  |  |  |
| On This Page<br>Release Downloads<br>Verifying Downloads                                             | Releas                                                                                                    | e Downloads                                                                                                    |  |  |  |  |
| User Contributions<br>Download Integrity<br>Downloading and Installing on macOS Mojave<br>and Higher | To be notified of new releases, use Tunnelblick's built-in update mechanism or subscribe to the Tunnelblick Announce Mailing List.                                                                          |                                                                                                    |  |  |  |  |
|                                                                                                    | Beta versions are suitable for many users. See Stable vs. Beta for details.                                                                                                    |                                                                                                    |  |  |  |  |
|                                                                                                    | As a Free Software project, Tunnelblick puts its users first. There are no ads, no affiliate marketers, no tracking — we don't even keep lo technology for fast, easy, private, and secure control of VPNs. |                                                                                                    |  |  |  |  |
|                                                                                                    | Beta                                                                                                    | Tunnelblick 8.1beta01 (build 6310, macOS 13+, Universal (Intel, Apple Silicon), notarized) released 2025-04-29 Release Notes<br>SHA1: 2953e1f9c0437e29e3978314861f1fadfc022bf2 MD5: 14fd3ed8fe18d0a07cea0a4d61aec3e2<br>SHA256: 1f69d90ade51934e24fd5a2d5ae38f87af43b3a842d508c25d21268e4ba1e3e2<br>GnuPG v2 signature |  |  |  |  |
|                                                                                                    | Stable                                                                                                    | Tunnelblick 8.0 (build 6300, macOS 13+, Universal (Intel, Apple Silicon), notarized) released 2025-04-29 Release Notes SHA1: 1a8ed7b35c87e4a2928c1bbdcd3ca9eef1e4c3dc MD5: 03aa33231231bef0cefefdca6a359d54 SHA256: e08925d558959b67c33a09d19b228b004d3bdc000d3d1981c983bf2f9b69d9cb GnuPG v2 signature                |  |  |  |  |
|                                                                                                    | Older                                                                                                    | See the Deprecated Downloads page. Includes versions for earlier versions of macOS and OS X.                                                                                                    |  |  |  |  |

b. Double-click on the downloaded file to start the installation

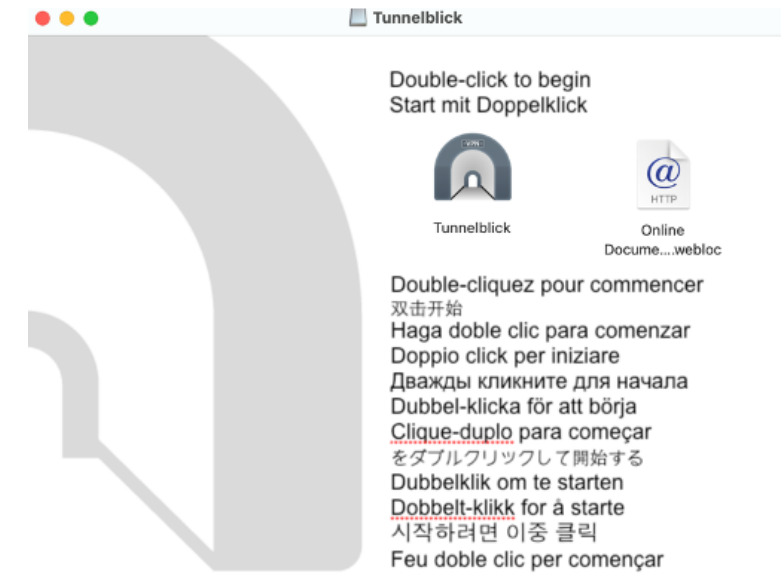

c. Click on Open and continue with the installation

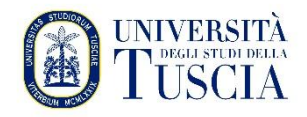

| 0                                                                                                    | ? |
|----------------------------------------------------------------------------------------------------|---|
| "Tunnelblick" è un'app scaricata da internet. Confermi di<br>volerla aprire?                                                                                                    |   |
| L'elemento è sull'immagine disco "Tunnelblick_3.8.7a_build_5770 (1).dmg". Chrome<br>ha scaricato questa immagine disco oggi alle 10:34 da<br>objects.githubusercontent.com. Apple ha verificato la presenza di malware e non<br>ne ha rilevati. |   |
| Apri                                                                                                    |   |
| Mostra immagine disco                                                                                                    |   |
| Annulla                                                                                                    |   |
| Non avvisarmi quando apro delle applicazioni su questa immagine disce                                                                                                    | 0 |

- d. Drag the *config.ovpn file* downloaded in step 4.d to the Configurations window (on the left) with the mouse
- e. Click on the Tunnelblick icon on the status bar and select "VPN Details"

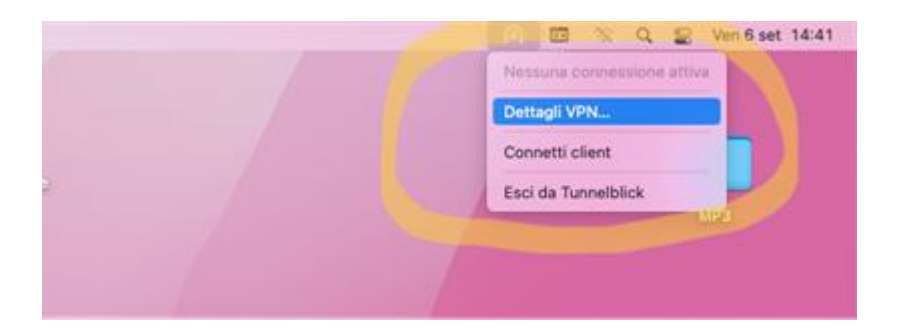

f. On the Tunnelblick screen, select the "Configurations" item

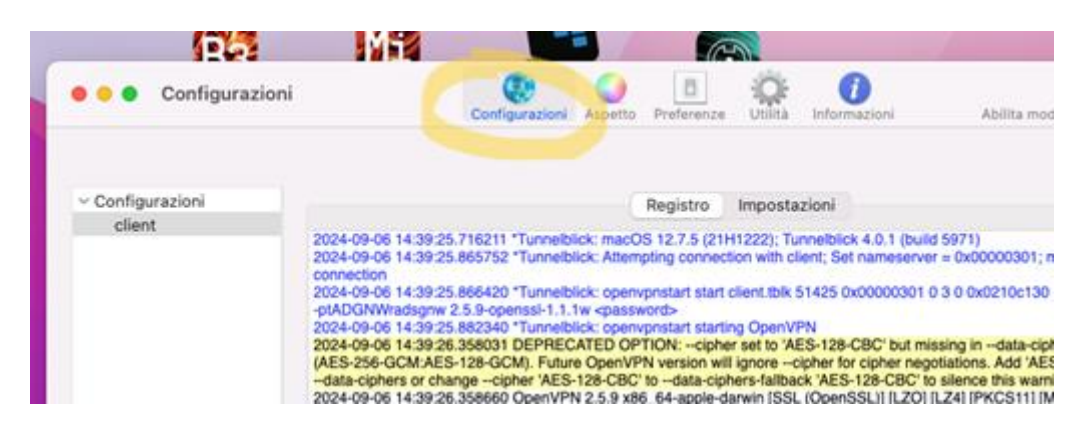

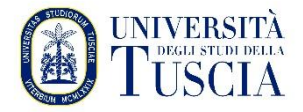

g. Select the "Settings" tab

| 🗧 😑 Configurazioni | Configurazioni Aspetto                                                                                                    | Preferenze Utilità Informazioni                                                                 | Abilita modalità amministrato |
|--------------------|----------------------------------------------------------------------------------------------------|-------------------------------------------------------------------------------------------------|-------------------------------|
| ~ Configurazioni   |                                                                                                    | Registro Impostazioni                                                                           |                               |
| client             |                                                                                                    |                                                                                                 |                               |
|                    | Connetti:                                                                                                    | Manualmente                                                                                     |                               |
|                    | Configura DNS/WINS:                                                                                                    | Configura il nameserver                                                                         |                               |
|                    | Versione di OpenVPN:                                                                                                    | Ultimo (2.6.9 - OpenSSL v3.0.13)                                                                |                               |
|                    | Livello di log delle attività VPN:                                                                                                    | OpenvVPN livello 3 - output normale                                                             |                               |
|                    | Nel caso di disconnessione:                                                                                                    | Non fare alcunché                                                                               |                               |
|                    | Nel caso di disconnessione inaspettata:                                                                                                    | Non fare alcunché                                                                               |                               |
|                    | <ul> <li>Monitor delle impostazioni di rete<br/>Instrada tutto il traffico IPv4 della rete</li> <li>Non usare IPv6 a meno che il server V<br/>Disabilita l'interfaccia di rete seconda</li> <li>Verifica se l'indirizzo IP pubblico appa<br/>Avanzate</li> </ul> | e attraverso la VPN<br>/PN usi esplicitamente IPv6<br>rria<br>arente cambia dopo la connessione |                               |
| + - 0*             | Copia le informazioni di diagnostica/d                                                                                                    | ebug negli Appunti                                                                              | Disconnetti Connetti          |
|                    |                                                                                                    |                                                                                                 |                               |

h. Under "OpenVPN version" select "2.5.9 – OpenSSL v1.1.1w"

|                                                                                                    | 1.000          |                                                                                                    | 2/6                   |                                       |                    |                              |
|----------------------------------------------------------------------------------------------------|----------------|----------------------------------------------------------------------------------------------------|-----------------------|---------------------------------------|--------------------|------------------------------|
| •••                                                                                                    | Configurazioni | Configurazioni Aspetto                                                                                                    | Preferenze            | Utilità lefor                         | Dinazioni          | Abilita modalità amministrat |
| ✓ Configur<br>client                                                                                                    | razioni        |                                                                                                    | Registro              | Impostazioni                          |                    |                              |
|                                                                                                    |                | Connetti<br>Configura DNS/WINS                                                                                                    | Predefir<br>2.4.12 -  | iito (2.6.9 - Oper<br>OpenSSL v1.1.1v | nSSL v3.0.13)<br>v |                              |
|                                                                                                    |                | Versione di OpenVPN                                                                                                    | 269-0                 | DenSSL v1.1.1w                        |                    |                              |
|                                                                                                    |                | Nel caso di disconnessione                                                                                                    | 2.6.9 - 0<br>Ultimo ( | DpenSSL v3.0.13<br>2.6.9 - OpenSSL    | v3.0.13)           |                              |
| Nel caso di disconnessione inaspettata.<br>Monitor delle impostazioni di rete<br>Instrada tutto il traffico iPv4 della rete<br>Non usare iPv6 a meno che il server V<br>Disabilita l'interfaccia di rete seconda<br>Verifica se l'indirizzo iP pubblico appo<br>Avanzate |                | te attrai         VPN us         diverse dr Tunnelblick.         II valore "Ultima" userh Tulima versione disponibile di         OpenVPN e LibreSSL che è inclusa in questa versione di         Tunnelblick. L'ultima versione potrebbe essere diversa per versio         diverse di Tunnelblick. Nel caso in cui la versione         inclusta non fosse presente versi una versione il più         possibile vicina a quella richiesta. |                       |                                       |                    |                              |
| +   -   0 *                                                                                                    |                | ? Copia le informazioni di diagnostica                                                                                                    | debug negli           | Appunti                               |                    | Disconnetti Connetti         |

- i. Enter your credentials and click Connect (bottom right)
  - For TEACHERS, RESEARCHERS, DOCTORAL STUDENTS and TA STAFF:
    - username **unitus.it**\**xxx** where xxx is the part before @ in the institutional email
    - Password: the same as email

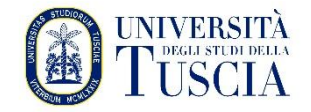

#### • For STUDENTS:

- username **xxx** where xxx is the tax code or name.surname (i.e. the username of the student portal)
- Password: the same as the student portal

| Tunnelblick: Richiesto login                                                           |                       |   |  |  |  |
|----------------------------------------------------------------------------------------|-----------------------|---|--|--|--|
| È necessario fornire uno username ed una password per<br>potersi collegare a<br>client |                       |   |  |  |  |
| Username:                                                                              |                       |   |  |  |  |
|                                                                                        | Salva nel Portachiavi |   |  |  |  |
| Password:                                                                              |                       | ۲ |  |  |  |
|                                                                                        | Salva nel Portachiavi |   |  |  |  |
| Codice di sicurezza:                                                                   |                       |   |  |  |  |
|                                                                                        | Annulla               |   |  |  |  |

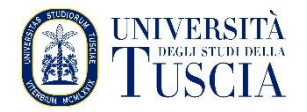

### **CAUTION** (additional informations)

It is important to know that:

- The VPN connection can be established by any ADSL line, cellular network or other type of Internet connection.
- The VPN connection should only be used if it is necessary to access resources that are reserved only for computers directly connected to the University network (bibliographic research, databases, subscriptions to journals, etc.).
- Using the VPN connection for ordinary browsing (email, web, etc.) is strongly discouraged because it introduces a slowdown, although almost imperceptible, and risks overloading the server unnecessarily, preventing other users from using the service.